1. Go to https://mystemspace.ca and click on "I have a project".

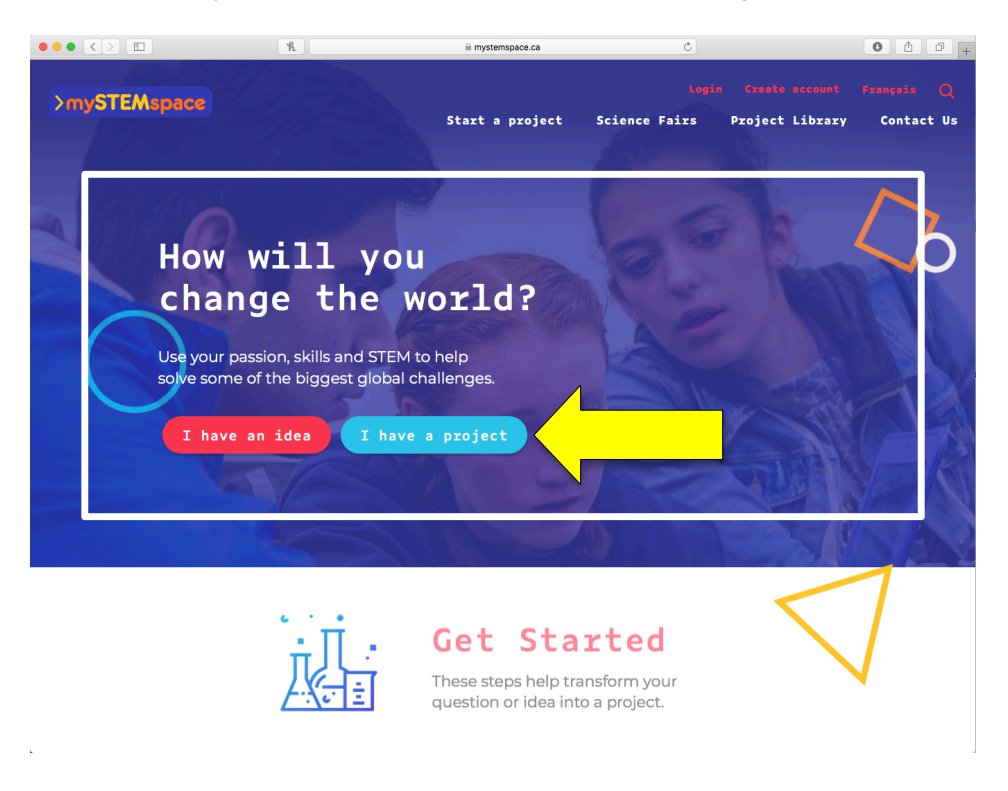

2. Create an account by entering your email address (please use the same email address as you have used to register on the ORSF site), indicate that you attend a Canadian school, and click "Create account".

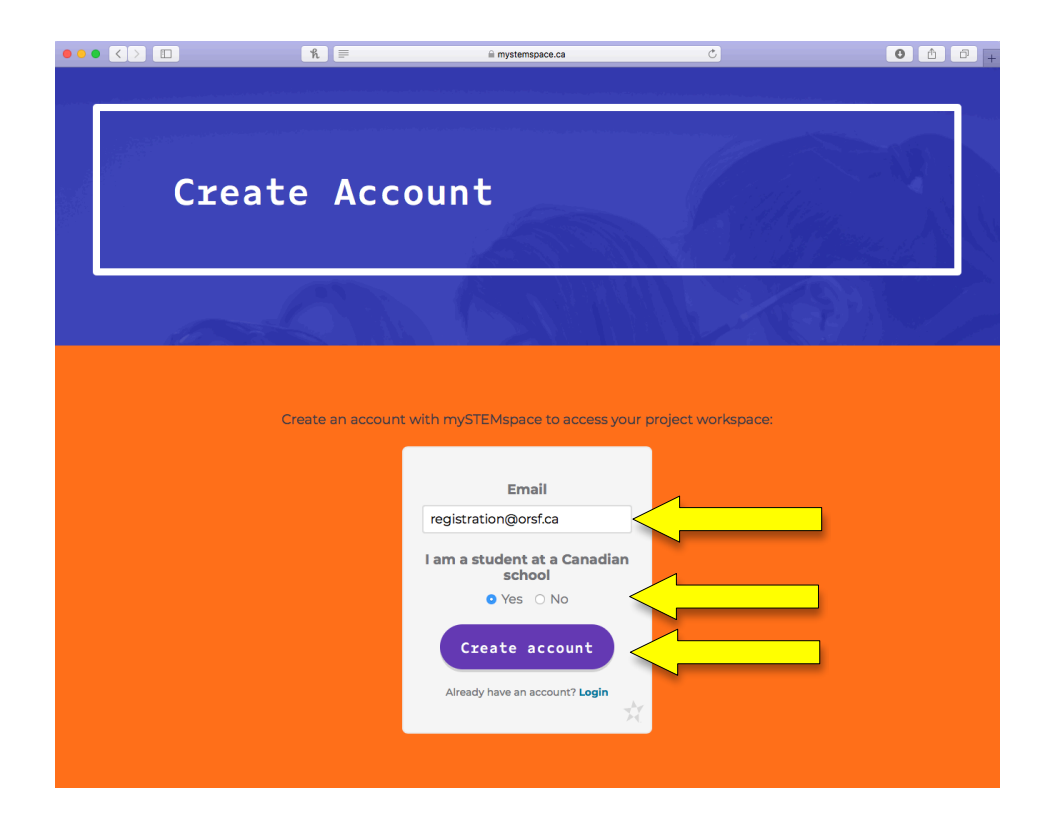

3. You will receive an email to complete account creation. Click on "Set initial password".

| Youth Scie | nce Canada / Sciences jeunesse Canada <postmaster@mg.youthscience.ca></postmaster@mg.youthscience.ca>                                                                                                    | i at 7:48 PM | * |
|------------|----------------------------------------------------------------------------------------------------|--------------|---|
|            | Youth Science Canada & mySTEMspace                                                                                                    |              |   |
|            | Hello!<br>You are receiving this email because an account was created for you.                                                                                                    |              |   |
|            | This welcome link will expire in 24 hours.<br>Regards,<br>Youth Science Canada & mySTEMspace                                                                                                    |              | • |
|            | If you're having trouble clicking the "Set initial password" button, copy and paste the URL below into your web<br>browser: <u>https://portal.youthscience.ca/welcome/566?</u><br>expires=1615596530&signature=c2351ab3b2c853ebf16ca91783fcf1b16932881ea796f7adce8f916cdbd84fed |              |   |
|            | © 2021 Youth Science Canada & mySTEMspace. All rights reserved.                                                                                                    |              |   |
|            | (♠ (♠ ● ···)                                                                                                    |              |   |

4. Enter the information required to create the account for Youth Science Canada's science fair portal (mySTEMspace). Please be sure to select "Ottawa" as your region.

|   | Youth Science Canada<br>Sciences jeunesse Canada          |  |
|---|-----------------------------------------------------------|--|
| F | Welcome to Youth Science Canada's<br>science fair portal! |  |
| Ċ | ۵×                                                        |  |
| L | ast name                                                  |  |
| U | sername                                                   |  |

5. Congratulations! You've created your mySTEMspace account! You will notice on the left that you are already associated with this year's OSRF. Click on the "Registration" link under "Ottawa 2021".

| Youth Science Canada<br>Sciences jeunesse Canada                                                                                 | Q Press / to search                                                                                                    | 🅑 sonia_patenaude@yahoo.ca 🗸                                                                                                    |
|----------------------------------------------------------------------------------------------------|----------------------------------------------------------------------------------------------------|----------------------------------------------------------------------------------------------------|
| m Dashboard Ottawa 2021 ▼ Registration                                                                                           | Dashboard                                                                                                    |                                                                                                    |
| ORSF TEST •         User Profile         My ProjectBoard •         Start a New Project         My ProjectBoard         Workspace | Youth Science Canada         Sciences jeunesse Canada         Welcome, ORSF!         Welcome to the Youth Science Canada Portal. This is         where you'll find your profile information, make updates, and access your project workspace on ProjectBoard. | Contract Contract Con |
|                                                                                                    |                                                                                                    |                                                                                                    |

6. You will need to complete the General Contact Information and the School Select sections of the Participant Registration. To edit each section, click on the edit icon.

| <ul> <li>M Dashboard</li> <li>Ottawa 2021 →</li> <li>Registration</li> </ul> | Participant Regis           | tration                                              |                      |  |
|------------------------------------------------------------------------------|-----------------------------|------------------------------------------------------|----------------------|--|
| ORSF TEST →                                                                  | About You                   |                                                      |                      |  |
| My ProjectBoard *                                                            | TITLE                       | DESCRIPTION                                          | STATUS               |  |
| Start a New Project<br>My ProjectBoard                                       | General Contact Information | Personal identification information                  | () Not started 🛛 🗹 🧹 |  |
| Workspace                                                                    | Emergency Contacts          | Emergency contact information and doctor information | () Not started       |  |
|                                                                              | School Select               | School and teacher contact information               | () Not started 🛛 🖉 🧹 |  |
|                                                                              |                             |                                                      |                      |  |
|                                                                              | Your Project                |                                                      |                      |  |
|                                                                              | TITLE                       | DESCRIPTION                                          | STATUS               |  |
|                                                                              | ProjectBoard                | Connect to your project on ProjectBoard              | ! Not started 🖉      |  |
|                                                                              | Biography                   | Personal Biography                                   | ! Not started 🖉      |  |
|                                                                              | Project Information         | Project information                                  | () Not started       |  |
|                                                                              |                             |                                                      |                      |  |
|                                                                              | Additional Informat         | ion                                                  |                      |  |
|                                                                              | TITLE                       | DESCRIPTION                                          | STATUS               |  |
|                                                                              | Additional Information      | Information needed to complete your registration     | () Not started       |  |
|                                                                              |                             |                                                      |                      |  |

7. On the General Contact Information page, you will only need to complete the required fields – these are marked with a red asterisk (\*). Not all fields are shown in the snapshot below.

| <ul> <li>M Dashboard</li> <li>Ottawa 2021 ▼</li> <li>Registration</li> <li>ORSF TEST ▼</li> </ul> | Identification<br>Authentication  |                      |  |
|---------------------------------------------------------------------------------------------------|-----------------------------------|----------------------|--|
| User Profile<br>My ProjectBoard →                                                                 | Email *                           | registration@orsf.ca |  |
| Start a New Project<br>My ProjectBoard<br>Workspace                                               | Name                              |                      |  |
|                                                                                                   | First name (legal) *              | ORSF                 |  |
|                                                                                                   | Last name (legal) •               | TEST                 |  |
|                                                                                                   | Are legal and used name the same? | Same as legal name   |  |
|                                                                                                   | First name (used) *               | First name (used)    |  |
|                                                                                                   | Last name (used) *                | Last name (used)     |  |
|                                                                                                   | Other                             |                      |  |
|                                                                                                   | Gandar *                          | ⊖ Male               |  |

(continued on next page)

8. On the School Select page, you will only need to complete the required fields – these are marked with a red asterisk (\*). Not all fields are shown in the snapshot below.

As you type your school name in the School field, a list of schools will appear – note that you can type any word in your school's name for this search. Select your school from the list. If your school does not appear on the list, please email registration@orsf.ca.

| <ul> <li>Dashboard</li> <li>Ottawa 2021 -</li> <li>Registration</li> </ul> | School               |                                |   |
|----------------------------------------------------------------------------|----------------------|--------------------------------|---|
| ORSF TEST 👻                                                                | Confirm School Info  | ormation                       |   |
| User Profile                                                               | School Name          |                                |   |
| My ProjectBoard 🔻                                                          |                      |                                |   |
| Start a New Project<br>My ProjectBoard<br>Workspace                        | Address              |                                |   |
|                                                                            | Postal Code          |                                |   |
|                                                                            | Choose Your Schoo    | bl<br>the correct school here. |   |
|                                                                            | ✓ I am home schooled |                                |   |
|                                                                            | School *             |                                |   |
|                                                                            | Choose Your Grade    | 2                              |   |
|                                                                            | Grade *              | Grade 11/Secondary V           | _ |
|                                                                            |                      |                                |   |

This concludes the registration process.